## Merkantil as

Autorisert regnskapsførerselskap Geelmuydens gate 24, 3182 Horten

## Tast inn liknings- data direkte i Altinn. Et tenkt eksempel (hvor

omsetningen har sunket de siste årene).

Logg inn på www.Altinn.no

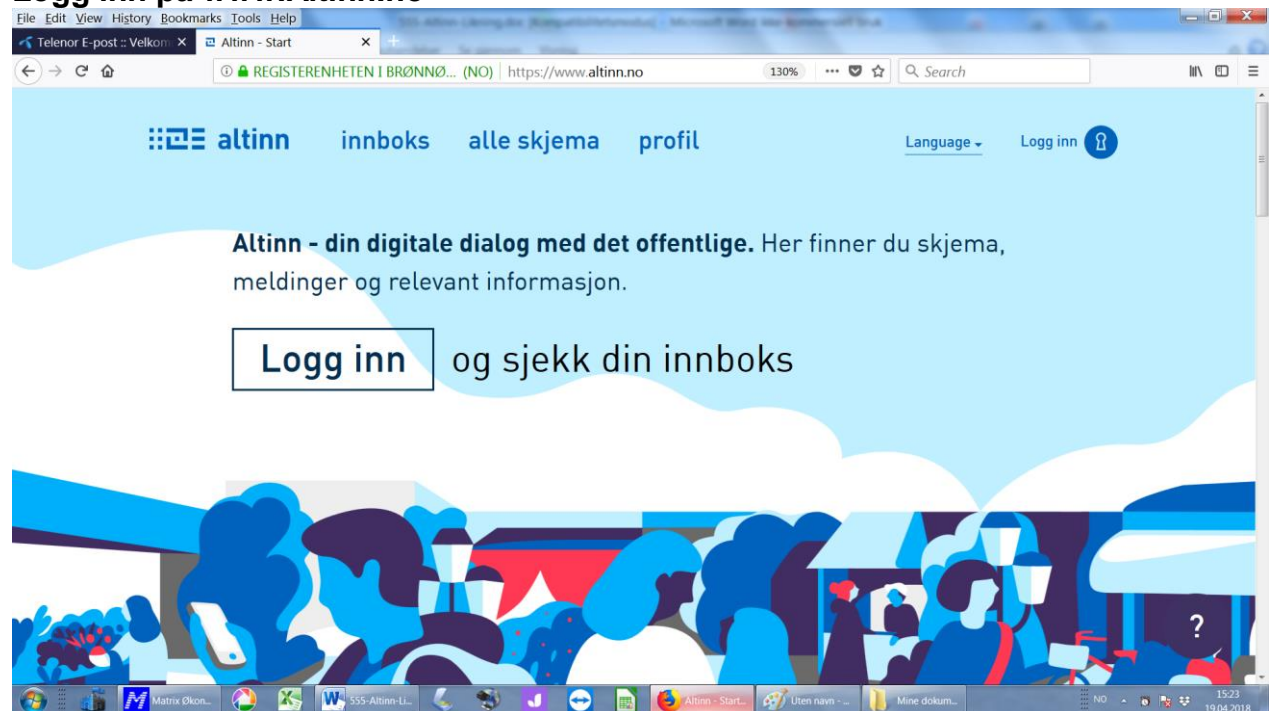

Velg metode for innlogging. Her velges bank id.

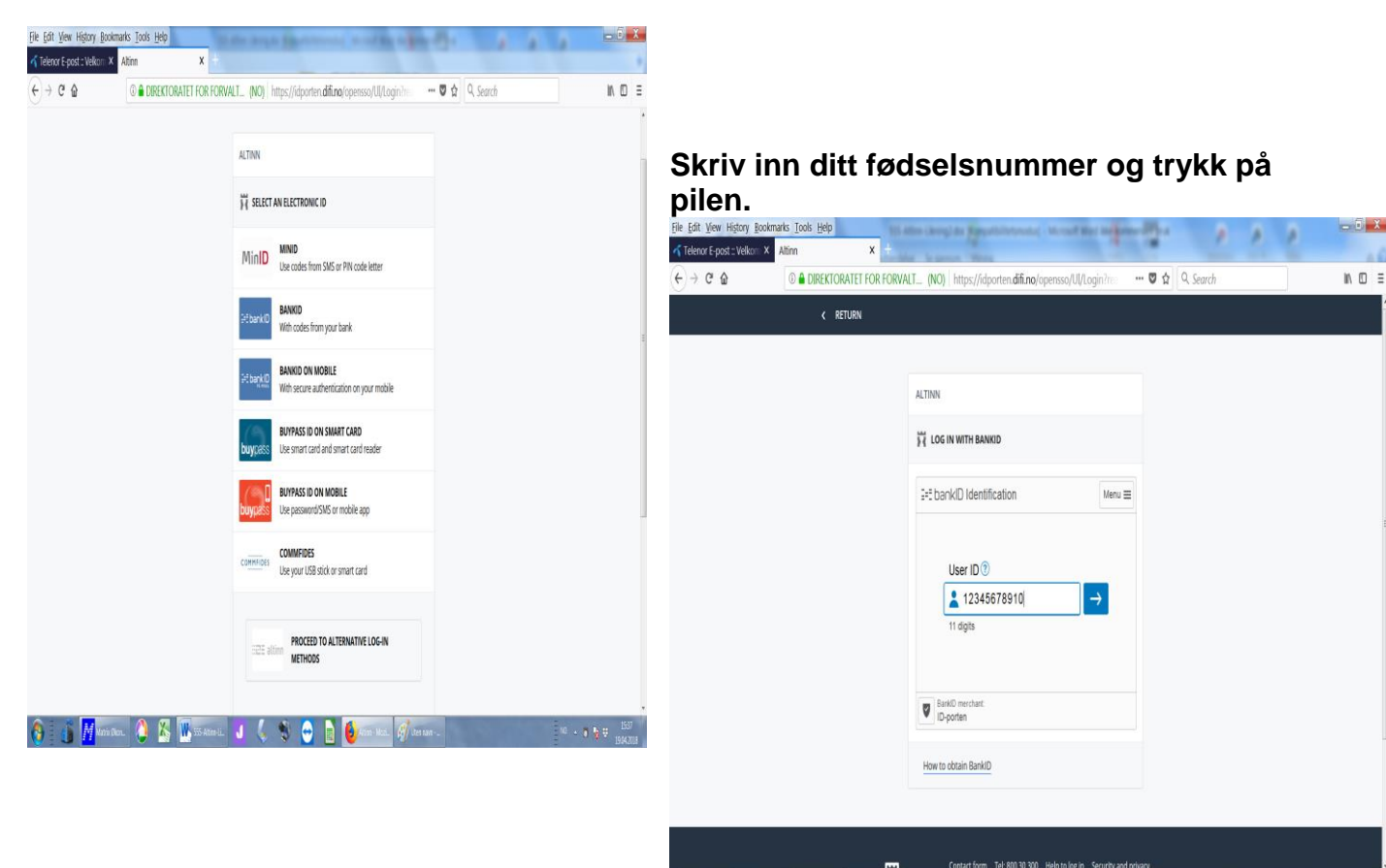

🚯 🗄 👔 Materia Chan. 🙆 🔏 🞹 555 Atomic 🖉 🌜 🕲 🚱 😭 🚺 🚺 Start Materia

| Eile Edit View History Bookmarks Tools Help | The distribution of the second distribution of the second distribution of t | - 0 X                       |
|---------------------------------------------|----------------------------------------------------------------------------------------------------|-----------------------------|
|                                             | FFOR FORVALT (NO) https://idporten.difi.no/opensso/UJ/Login?rev 🚥 🛡 🏠 🔍 Search                                                                                                    | ⊪ ⊡ ≡                       |
| < RETURI                                    |                                                                                                    | <u></u>                     |
|                                             |                                                                                                    |                             |
|                                             | ALTINN                                                                                                    |                             |
|                                             | ₩ LOG IN WITH BANKID                                                                                                    |                             |
|                                             | $\exists \text{-} \exists \text{-} \text{bank}(D \text{ Identification} \qquad \qquad \qquad \qquad \qquad \qquad \qquad \qquad \qquad \qquad \qquad \qquad \qquad \qquad \qquad \qquad \qquad \qquad \qquad$                                                                                                    | _                           |
|                                             | One Time Code ⑦                                                                                                    | 2                           |
|                                             | Band) merchant<br>Dr-porten                                                                                                    |                             |
|                                             | How to obtain BankID                                                                                                    |                             |
| 😧 🗄 🕅 Marchan. 🔇 🖏 ₩                        | Contact form Tel: 800 30 300 Help to log in Security and privacy<br>355 Atometic 🕑 🌜 🐑 🕞 🧕 🎒 Com Mate. 🛷 Une near 🔤 To .                                                                                                    | •<br>■ ■ ♥ 1550<br>19642018 |

Trykk på kodebrikken om du har valgt det, og tast inn den 6sifrede koden og trykk på pilen.

Skriv din personlige kode. Funnet på her: «MorMor1954».

## Logg inn på din skattemelding og «Gå videre til din skjemautfylling»

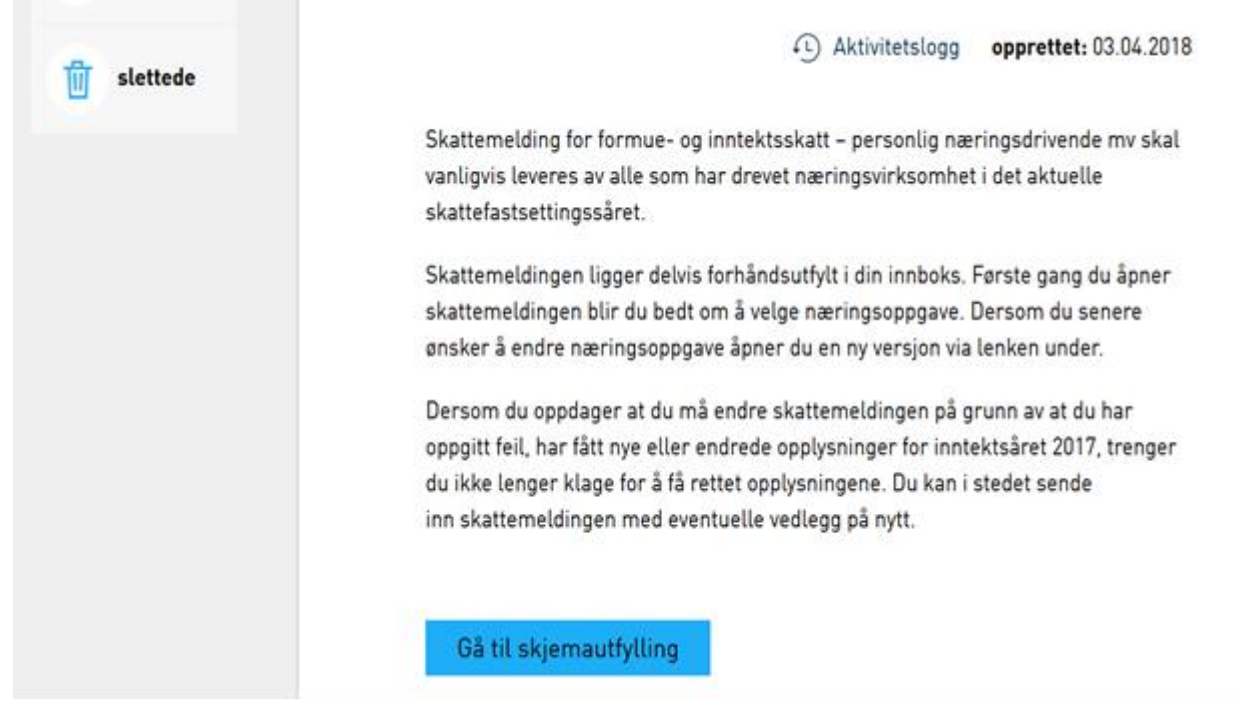

«Gå til skjemautfylling» - Her trykkes på og velges RF-1175 Næringsoppgave 1.

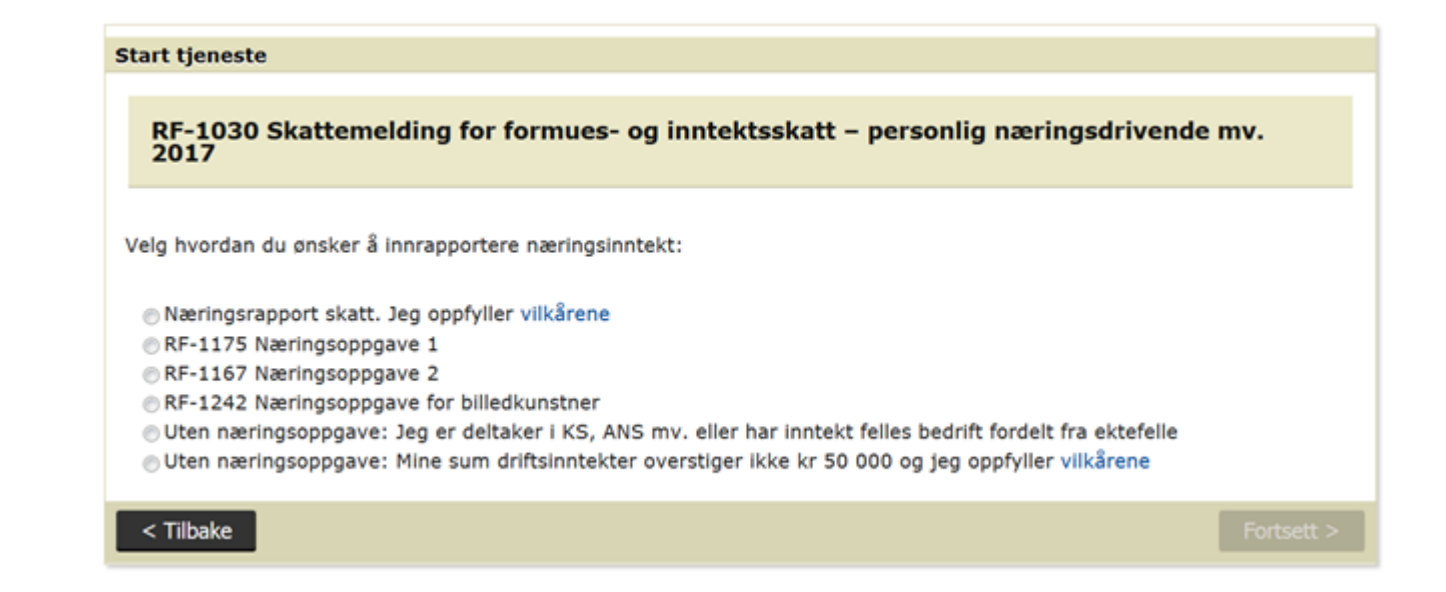

Når du har trykket på riktig knapp fremkommer skattemeldingen med de data som er registrert på deg, men opplysningene om din næring må du fylle ut å sende til skatteetaten.

For å kunne fylle ut Næringsoppgave 1 fullstendig er det en fordel å gå inn på «Vedlegg» først å få fem underliggende data som for eksempel «Avskrivning» først.

| < Til innboks                                                                                                  |                   |            |                     |            |            |  |  |  |
|----------------------------------------------------------------------------------------------------|-------------------|------------|---------------------|------------|------------|--|--|--|
| RF-1030 Skattemelding for formues- og inntektsskatt – personlig næringsdrivende mv. 2017                       |                   |            |                     |            |            |  |  |  |
| Skattemelding for formues- og inntektsskatt – personlig næringsdrivende mv. Næringsoppgave 1 (RF-1175) Vedlegg |                   |            |                     |            |            |  |  |  |
| Gå direkte til post: -oppgi nummer- Utfør                                                                      |                   |            |                     |            |            |  |  |  |
| Post                                                                                                    | Inntekt/Frad      | Irag       | Formue/Gjeld        |            | Handlinger |  |  |  |
|                                                                                                    | Opprinnelig verdi | Rettet til | Opprinnelig verdi   | Rettet til |            |  |  |  |
| 1.2/1.5 Opplysninger om personlige forhold mv.                                                                 | 2                 |            |                     |            | Endre      |  |  |  |
| 1.6/1.7 Personinntekt fra foretak                                                                              | 2                 |            |                     |            | Endre      |  |  |  |
| 2.1 Lønn og tilsvarende ytelser                                                                                | 2                 |            |                     |            | Endre      |  |  |  |
| 2.2 Pensjoner, livrenter i arbeidsforhold                                                                      | 2                 |            |                     |            | Endre      |  |  |  |
| 2.6 Bidrag, livrenter, barnepensjon mv.                                                                        | 2                 |            |                     |            | Endre      |  |  |  |
| 2.7 Næringsinntekter                                                                                           | 2                 |            |                     |            | Endre      |  |  |  |
| 2.8/4.3 Bolig og annen fast eiendom                                                                            | 2                 |            | 1 396 607           |            | Endre      |  |  |  |
| 3.1/4.1/4.5 Renter, innskudd, verdipapirer, andre kapitalinntekter mv.                                         | 2 14 424          |            | <del>641 12</del> 4 | 643 390    | Endre      |  |  |  |
| 3.2 Fradrag i tilknytning til arbeidsinntekt mv.                                                               | -81 200           |            |                     |            | Endre      |  |  |  |
| 3.3/4.8 Renter, gjeld, andre kapitalkostnader og fradrag                                                       | -5 607            |            | -34 416             |            | Endre      |  |  |  |

Velg vedleggsskjema her «RF-1084 Avskrivning 2017».

| Legg til vedlegg                           |                          |             |            |  |
|--------------------------------------------|--------------------------|-------------|------------|--|
| Legg til<br>vedleggsskjema:                | RF-1084 Avskrivning 2017 |             | Legg til   |  |
| Filvedlegg:                                | Browse No file selected. |             | Legg til   |  |
| csisterende vedlegg                        |                          | Knyttet til | Handlinger |  |
| elementer i listen<br>et finnes ingen eler | nenter i denne listen.   |             |            |  |
| et finnes ingen eler                       | nenter i denne listen.   |             |            |  |

Her velger vi alternativ 1. Har du ENK (Enkeltpersons Foretak) og under kr.50.000,- i omsetning pr. år velger du alternativ 2.

å gå vid

| Legg til vedleggsskjema                                                                                | ×         |
|----------------------------------------------------------------------------------------------------|-----------|
| RF-1084 Avskrivning 2017                                                                               |           |
| Valgt RF-skjema kan knyttes på flere måter.                                                            |           |
| Jeg skal rapportere næringsmessige forhold og vil overføre verdier til næringsoppgaven.                |           |
| 🗇 Jeg skal rapportere personlige/privatøkonomiske forhold og vil overføre verdier til skattemeldingen. | 8         |
| Ingen overføring av verdier.                                                                           |           |
|                                                                                                    |           |
|                                                                                                    | Avbryt OK |

Eiendel er kr.36.862,- før avskrivning, og kr.29.490,- etter avskrivning. Avskrivningen er kr.7372,-.

| Innsending: RF-1030 Skatteme                           | ding for formues- og inntektsskatt – personlig næringsdrivende mv. 2017                                                                                                    |    |
|--------------------------------------------------------|----------------------------------------------------------------------------------------------------|----|
| Skjema: <b>RF-1084 Avskrivning 201</b>                 |                                                                                                    |    |
| Velg side i skjemaet ved å klikke på<br>sidenavn under | Annet                                                                                                    | *  |
| Innledning                                             | Gårdsnummer Bruksnummer Seksjonsnummer Adresse                                                                                                    |    |
| Saldoavskrivninger                                     | 102 Saldogrunnlag pr. 1.1 2 36 80                                                                                                    | 62 |
| Lineære avskrivninger                                  | Overføres fra post 111 i fjorårets skjema   103 Beregnet nedskrevet verdi av utskilte driftsmidler ?   104a Nyanskaffelser - kostpris ?   104b Nyanskaffelser - påkostninger ?   104c Nedskrivning på nyanskaffelser med salgsgevinst etter sktl § 14-70 ?   104d Offentlige tilskudd og lignende i forbindelse med nyanskaffelser ?   104e Justering av inngående mva ?   105 Sum grunnlag før realisasjon/uttak =   106 Vederlag ved realisasjon/omsetningsverdi ved uttak av driftsmidler ?   107 Herav inntektsført i år ?   Jf. sktl § 14-44 . | 62 |

Skjemaet fortsetter nedenfor

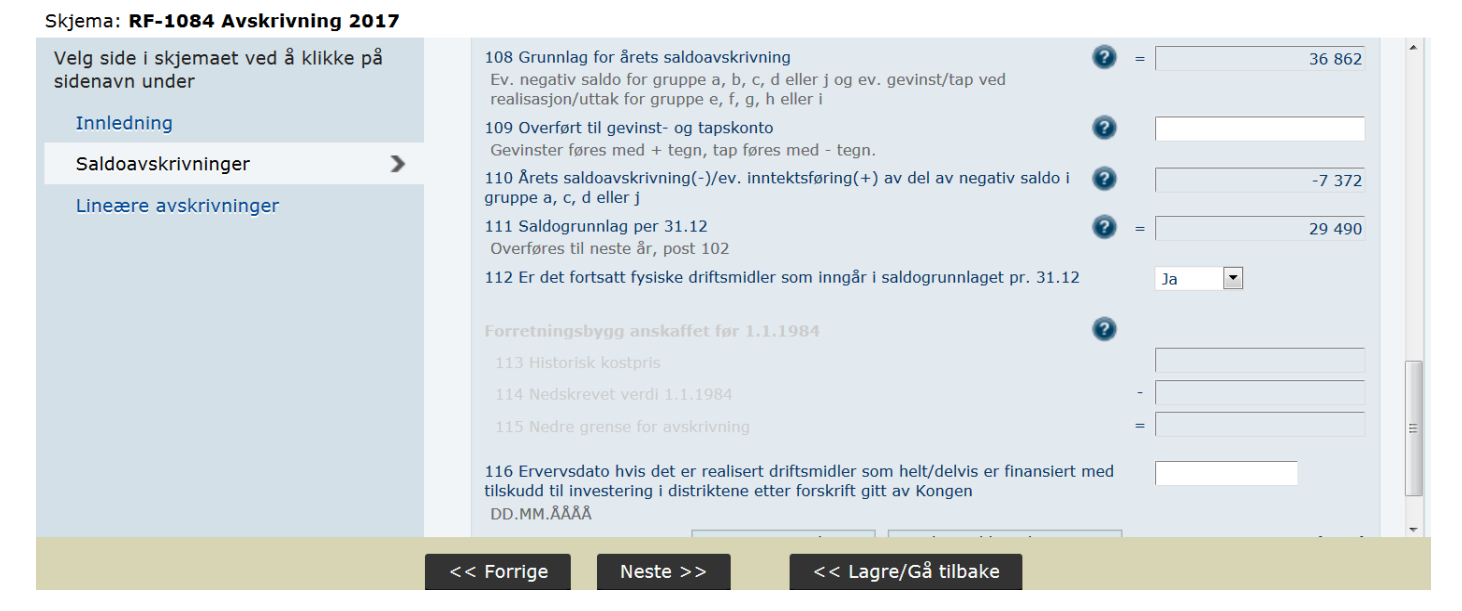

Trykk deretter på «Næringsoppgave 1 (RF-1175)».

Vi fyller ut saldolisten fra regnskapet (d.v.s. siste tallene for året i resultat og balanse).Her et eksempel på et forholdsvis nystartet firma med minimal omsetning. Trykker du på «Endre» til høyre kan du rette på tall og finne eventuelle tilleggs- konti.

| < Til innboks                                                                            |                                                  |      |                |                      |                 |  |  |
|------------------------------------------------------------------------------------------|--------------------------------------------------|------|----------------|----------------------|-----------------|--|--|
| RF-1030 Skattemelding for formues- og inntektsskatt – personlig næringsdrivende mv. 2017 |                                                  |      |                |                      |                 |  |  |
| Skattemelding for formues- og inntek                                                     | tsskatt – personlig næringsdrivende mv. Næringso | ppga | ve 1 (RF-1175) | Vedlegg              |                 |  |  |
| Gå direkte til post: -oppgi nummer-                                                      | Utfør                                            |      |                |                      |                 |  |  |
| Område                                                                                   | Post                                             |      | Årets verdi    | Fjorårets verdi      | Handlinger      |  |  |
| 1. Spesifiser resultat                                                                   | 0010 Generelle opplysninger                      |      |                |                      | Endre           |  |  |
|                                                                                          | 9900 Sum driftsinntekt                           | 0    | 19 211         | 22 905               | Endre           |  |  |
|                                                                                          | 9910 Sum driftskostnad                           | ?    | - 104 037      | 112 084              | Endre           |  |  |
|                                                                                          | 9920 Driftsresultat                              | 0    | = -84 826      | -89 179              |                 |  |  |
|                                                                                          | 9925 Sum kapitalinntekt                          | 0    |                |                      | Endre           |  |  |
|                                                                                          | 9928 Sum kapitalkostnad                          | 0    | -              |                      | Endre           |  |  |
|                                                                                          | 9930 Resultat                                    | ?    | = -84 826      | -89 179              |                 |  |  |
| 2. Spesifiser balanse                                                                    | 9950 Sum eiendeler                               | 0    | 35 297         | 43 942               | Endre           |  |  |
|                                                                                          | 9960 Sum skattemessig egenkapital                | ?    | 40 404         | 43 942               | Endre           |  |  |
|                                                                                          | 9970 Sum ubeskattet egenkapital                  | 0    |                |                      | Endre           |  |  |
|                                                                                          | 9990 Sum gjeld                                   | 0    |                |                      | Endre           |  |  |
|                                                                                          | 9995 Sum egenkapital og gjeld                    | 0    | = 40 404       | 43 942               |                 |  |  |
| 3. Avsluttende beregning                                                                 | 0260 Bruttofortjeneste                           | 0    |                |                      | Endre           |  |  |
|                                                                                          | ! Fordel næringsinntekt og beregn personinntekt  |      |                |                      | Endre           |  |  |
|                                                                                          | Spesifiser årsresultat og avstem egenkapital     |      |                |                      | Endre           |  |  |
|                                                                                          |                                                  |      |                | Vis overføringer til | skattemeldingen |  |  |

| Se på før innsending | Kontroller skjema | Start innsending | Alle skje |
|----------------------|-------------------|------------------|-----------|
|                      |                   |                  | å gå vid  |

Vi trykker på den nederste linken merket med rødt og rapporten «Spesifiser årsresultat og avstem egenkapital».

Skattemelding for formues- og inntektsskatt – personlig næringsdrivende mv. Næringsoppgave 1 (RF-1175) Vedlegg

| Post                                                                      |     | Årets verdi |                |
|---------------------------------------------------------------------------|-----|-------------|----------------|
| 0420 Skattemessig egenkapital per 31.12.2016 fra<br>post 9960             | 0   | 43 942      |                |
| 0421 Årsresultat                                                          | 0   | -84 857     | Endre grunnlag |
| 0422 Sum privatkonto                                                      | 2 - | 5 800       | Endre grunnlag |
| 0423 Sum næringskostnader uten fradragsrett                               | 0 - |             | Endre grunnlag |
| 0424 Sum egenkapitalkorreksjoner                                          | ?   | 82 013      | Endre grunnlag |
| 0425 Skattemessig egenkapital per 31.12.2017 -<br>Skal være lik post 9960 | 2 = | 35 298      |                |
|                                                                           |     |             |                |

Til høyre kan vi «Endre grunnlag». Kr.82.013,- er eiers tilskudd til driften. Kr.5.800,- er summen av private kostnader.

Går vi tilbake en rapport til sammendrag av regnskapets saldoliste trykker vi på uthevet med rødt: «Fordel næringsinntekt og beregn personinntekt». Her velger vi skjema RF-1224 og deretter «Annen næring». Og ved beskrivelse av næringen «Salg egenproduserte...». Underskuddet vi har på dette tenkte firma kommer automatisk med.

| elding for formues- og inntektsskatt – personlig næring | sdrivende mv. Næringsoppgave 1 (RF-1175) Vedlegg |
|---------------------------------------------------------|--------------------------------------------------|
| 02 Spesifiser inntekt fra denne næringen                | og grunnlag for beregning av personinntekt       |
| \ - Type næring                                         | Annen næring                                     |
| seskrivelse av næring                                   | Salg egenproduserte p                            |
| 3 - Post 0401 fordelt på næringer                       | -84 826                                          |
| ðnsker du å fordele inntekten mellom ektefeller?        | 💿 Ja 💿 Nei                                       |
| Knytning til personinntektsskjema (RF-1224) 💈           |                                                  |
| Opprett nytt RF-1224 Skjema for beregning av personinn  | tekt 💽 Fyll ut RF-skjema                         |
| )u må som hovedregel fylle ut ett RF-1224 for hver næri | ing du fordeler inntekt på.                      |

Det viktigste å fylle ut på rapporten nedenfor er formuesgjenstand før og etter avskrivning. Denne «hobbybedriften» har et underskudd som automatisk blir fylt ut. Er personinntekten negativ kommer den ut som kr.0,- i skattemeldingen. Dersom det senere bedriften får overskudd vil den negative personinntekten trekkes fra den positive personinntekten i overskudds-året.

| Innsending: RF-1030 Skattemelding for formues- og inntektsskatt – personlig næringsdrivende mv. 2017 |        |                                                                                |                       |                 |                |  |  |
|----------------------------------------------------------------------------------------------------|--------|--------------------------------------------------------------------------------|-----------------------|-----------------|----------------|--|--|
| Skjema: <b>RF-1224 Personinntekt f</b> r                                                             | a enke | Itpersonforetak 2017                                                           |                       |                 |                |  |  |
| Velg side i skjemaet ved å klikke på<br>sidenavn under                                               |        | Saldogruppe A: Kontormaskiner my.                                              | Verdsettelsesmetode   | Inngående verdi | Utgående verdi |  |  |
| Innledning                                                                                           |        | Saldogruppe B: Ervervet                                                        |                       | • +             | +              |  |  |
| Beregning av<br>skjermingsgrunnlaget                                                                 | >      | forretningsverdi<br>Saldogruppe C: Vogntog, lastebiler mv.                     | [                     | • +             | + =            |  |  |
| Basisberegning                                                                                       |        | Saldogruppe C: Varebiler med<br>nullutslipp                                    |                       | • +             | +              |  |  |
| Samordning/fremføring av negativ<br>beregnet personinntekt                                           | /      | Saldogruppe D: Personbiler, traktorer mv.                                      | Regnskapsmessig verdi | + 36 862        | + 29 490       |  |  |
| Spesifisering av personinntekt                                                                       |        | Saldogruppe E: Skip, fartøyer mv.                                              |                       | • +             | +              |  |  |
|                                                                                                    |        | Saldogruppe G: Anlegg for overføring og<br>distribusjon av elektrisk kraft mv. |                       | ▼ +             | +              |  |  |
|                                                                                                    |        | Saldogruppe H: Bygg og anlegg mv.                                              |                       | • +             | +              |  |  |
|                                                                                                    |        | Saldogruppe I: Forretningsbygg                                                 |                       | • +             | +              |  |  |
|                                                                                                    |        | Saldogruppe J: Fast teknisk installasjon<br>i bygninger                        | [                     | - +             | +              |  |  |
|                                                                                                    | <      | << Forrige Neste >>                                                            | << Lagre/Gå tilbake   |                 |                |  |  |

## Slik ser skattemelding RF-1030 ut etter at tap i næring er lagt til. Legg merke til at post 1.6/1.7 Personinntekt.... er kr.0,- i rapport RF-1175.

| Post                                                                   |   | Inntekt/Fradrag   |            | Formue/Gjeld       |               | Handlinger |
|------------------------------------------------------------------------|---|-------------------|------------|--------------------|---------------|------------|
|                                                                        |   | Opprinnelig verdi | Rettet til | Opprinnelig verdi  | Rettet til    |            |
| 1.2/1.5 Opplysninger om personlige forhold mv.                         | ? |                   |            |                    |               | Endre      |
| 1.6/1.7 Personinntekt fra foretak                                      | 2 |                   | 0          |                    |               | Endre      |
| 2.1 Lønn og tilsvarende ytelser                                        | ? |                   |            |                    |               | Endre      |
| 2.2 Pensjoner, livrenter i arbeidsforhold                              | 2 |                   |            |                    |               | Endre      |
| 2.6 Bidrag, livrenter, barnepensjon mv.                                | ? |                   |            |                    |               | Endre      |
| 2.7 Næringsinntekter                                                   | 2 |                   |            |                    |               | Endre      |
| 2.8/4.3 Bolig og annen fast eiendom                                    | ? |                   |            | 1 396 607          |               | Endre      |
| 3.1/4.1/4.5 Renter, innskudd, verdipapirer, andre kapitalinntekter mv. | 0 | 14 424            |            | <del>641 124</del> | 643 390       | Endre      |
| 3.2 Fradrag i tilknytning til arbeidsinntekt mv.                       | ? | -81-200           | -166 026   |                    |               | Endre      |
| 3.3/4.8 Renter, gjeld, andre kapitalkostnader og fradrag               | 0 | -5 607            |            | -34 416            |               | Endre      |
| 3.5 Særfradrag                                                         | ? |                   |            |                    |               | Endre      |
| 4.2 Innbo/løsøre, bil, MC, båt mv.                                     | 0 |                   |            | 75-000             | 104 490       | Endre      |
|                                                                        |   |                   |            |                    |               |            |
| Se på før innsending                                                   |   |                   | k          | Kontroller skjema  | Start innsend | ing        |

Vi kontrollerer så skjemaene og ser på det før innsending.

Har du spørsmål eller trenger hjelp kan vi kontaktes via SMS mobil 91356920 (Vi kontakter deg senere -SMS benyttes fordi vi har mye å gjøre) eller via epost merkantil@online.no.

Ref: 555-Altinn Likning.doc